# KRAMER

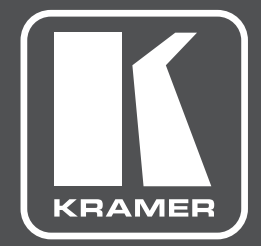

# **USER MANUAL**

# MODEL: TP-900UHD

HDMI/HDBaseT Receiver/Switcher/Scaler

### **TP-900UHD QUICK START GUIDE**

This guide helps you install and use your product for the first time. For more detailed information, go to <u>http://www.kramerav.com/manual</u>.

### Step 1: Check what's in the box

- **TP-900UHD** HDMI/HDBaseT Receiver/Switcher/Scaler
- 1 Power supply (12V DC)

4 Rubber feet1 Quick Start Guide

#### Step 2: Get to know your TP-900UHD

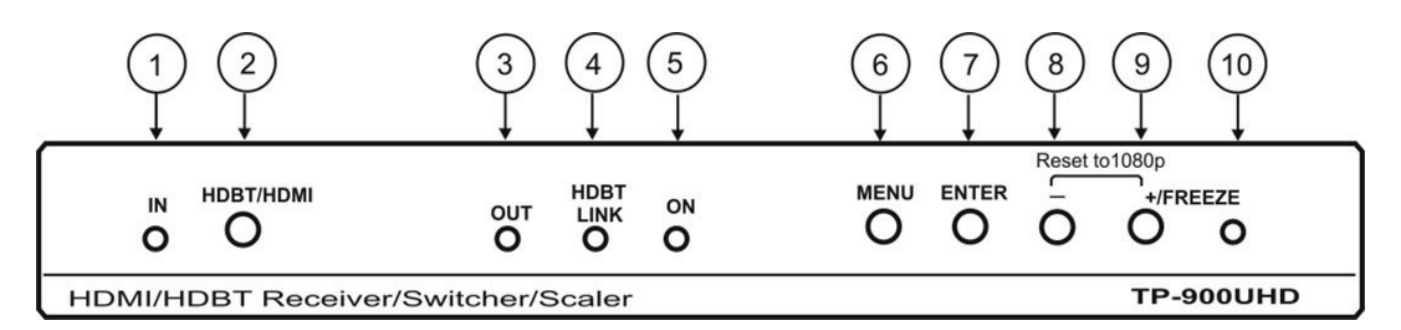

|    | Feature                | Function                                                                                                    |
|----|------------------------|----------------------------------------------------------------------------------------------------|
| 1  | IN LED                 | Lights green when the HDMI input is selected and blue when HDBT is selected. It flashes if no input signal                                                                                                    |
| 2  | HDBT/HDMI Button       | Press to select remote HDBT or local HDMI source                                                                                                    |
| 3  | HDMI output status LED | Lights green when an HDMI acceptor is connected                                                                                                    |
| 4  | HDBT LINK status LED   | Lights green when the HDBT link between transmitter and receiver is successfully established and is active                                                                                                    |
| 5  | ON LED                 | Lights green when the unit is powered from local 12V DC source and lights blue when from remote HDBT                                                                                                    |
| 6  | MENU Button            | Press to enter the configuration menu. When the menu is displayed, press to exit one level up.                                                                                                    |
| 7  | ENTER Button           | When not in OSD, press ENTER to call input status.<br>In OSD, press Enter to selects and activates a menu item or to accept a parameter value. Press<br>and hold together with the "-" or "+" to accelerate auto increment.                                                                               |
| 8  | "-" Button             | When not in OSD, press and hold together with the "+" to set factory default output resolution 1080p.<br>In OSD, press to move backward through the sub-menu list or to decrement the parameter value. Press and hold together with the "+" button to set default value                                   |
| 9  | +/FREEZE Button        | When not in OSD, press to freeze the image. Press and hold together with the "-" to set factory default output resolution 1080p.<br>In OSD, press to move forward through the sub-menu list or to increment the parameter value. Press and hold together with the "-" button to set factory default value |
| 10 | FREEZE LED             | Lights green when image is frozen                                                                                                    |

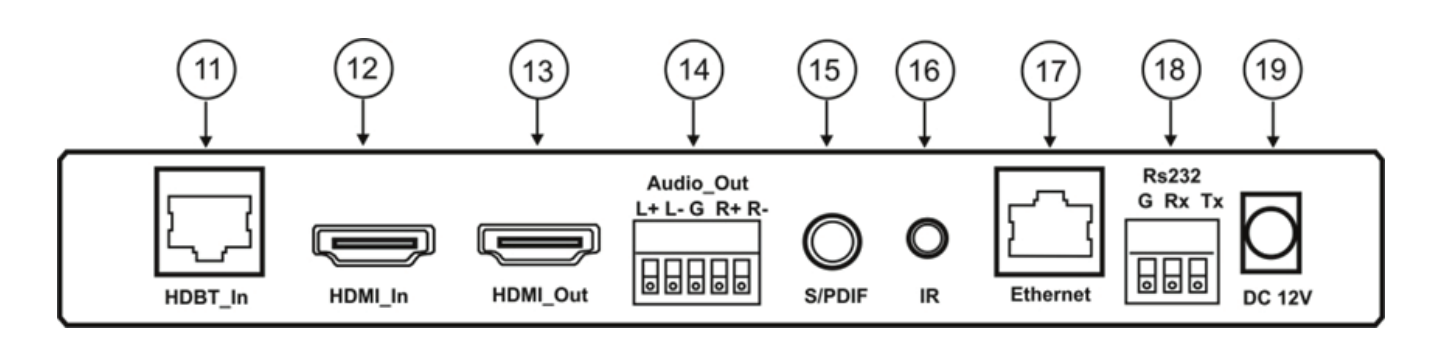

|    | Feature                                        | Function                                                                                                    |
|----|------------------------------------------------|----------------------------------------------------------------------------------------------------|
| 11 | HDBT IN RJ-45 Connector                        | Connects to an HDBaseT transmitter                                                                                                    |
| 12 | HDMI IN Connector                              | Connect to HDMI source                                                                                                    |
| 13 | HDMI OUT Connector                             | Connects to an HDMI acceptor                                                                                                    |
| 14 | AUDIO BALANCED OUT<br>Terminal Block Connector | Connect the balanced stereo audio output to a balanced stereo audio acceptor                                                                                                    |
| 15 | S/PDIF digital audio<br>output                 | Connect to digital audio acceptor                                                                                                    |
| 16 | IR input/output                                | Connect to IR Emitter or Sensor for the remote control of any external device                                                                                                    |
| 17 | Ethernet RJ-45 Connector                       | Connect via a LAN to a PC for unit control or to any external device to establish pass-through<br>Ethernet link between this device and another device connected to HDBT transmitter |
| 18 | RS-232 Terminal Block<br>Connector             | Connects to a controller or to any external device to establish pass-through serial link be-<br>tween this device and another device connected to RS-232 port of HDBT transmitter    |
| 19 | 12V DC                                         | +12V DC connector for powering the unit                                                                                                    |

### Step 3: Install the TP-900UHD

Attach the rubber feet and place on a table or mount the TP-900UHD in a rack (using an optional RK-T2B rack mount).

#### Step 4: Connect the inputs and outputs

Always switch off the power on each device before connecting it to your TP-900UHD.

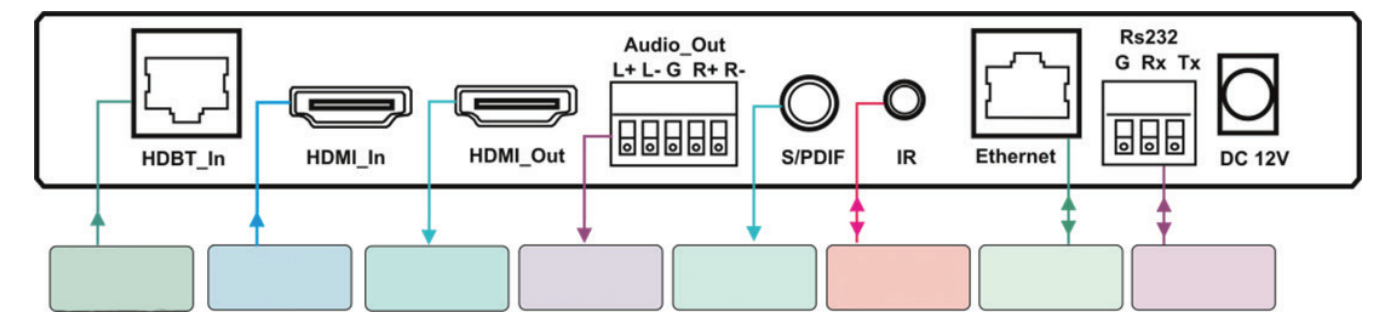

Always use Kramer high-performance cables connecting AV equipment to the **TP-900UHD**.

#### Step 5: Connect the power

If the unit does not receive power via PoE, connect the 12V DC power adapter to the **TP-900UHD** and plug the adapter into the main electricity.

# CONTENTS

| 1    | INTRODUCTION                                                       | 6  |
|------|--------------------------------------------------------------------|----|
| 2    | GETTING STARTED                                                    | 7  |
| 2.1  | Achieving the Best Performance                                     | 7  |
| 2.2  | Safety Instructions                                                | 8  |
| 2.3  | Recycling Kramer Products                                          | 8  |
| 3    | OVERVIEW                                                           | 9  |
| 4    | DEFINING THE TP-900UHD                                             | 10 |
| 5    | CONNECTING THE TP-900UHD                                           | 12 |
| 5.1  | Connecting the Ethernet Port Directly to a PC                      |    |
| 5.2  | Remote control of unit via HDBaseT Ethernet Link                   | 15 |
| 5.3  | Connecting the Ethernet Port via a Network Hub or Switch           | 16 |
| 5.4  | RS-232 Control over HDBaseT                                        | 16 |
| 5.5  | IR Control Over HDBaseT                                            |    |
| 6    | OPERATING THE TP-900UHD                                            | 17 |
| 6.1  | Operating the TP-900UHD Using the Front Panel Buttons              | 17 |
| 6.2  | Using the OSD                                                      | 17 |
| 6.3  | The OSD Menu Structure                                             |    |
| 6.4  | Operating the TP-900UHD Remotely                                   | 21 |
| 6.5  | The settings that are recommended to optimize CLEAN SWITCH feature |    |
| 6.6  | Different Modes of Inputs Switching                                | 22 |
| 7    | UPGRADING THE FIRMWARE                                             |    |
| 8    |                                                                    |    |
| 9    | DEFAULT COMMUNICATION PARAMETERS                                   |    |
| 10   | KRAMER PROTOCOL 3000                                               |    |
| 10.1 | Kramer Protocol 3000 Syntax                                        | 26 |
|      | Host Message Format                                                |    |
|      | Simple Command                                                     | 26 |
|      | Command String                                                     | 26 |
|      | Device Message Format                                              |    |
|      | Device Long Response                                               |    |
|      |                                                                    |    |

|      | Command Terms                 | 27   |
|------|-------------------------------|------|
|      | Entering Commands             | . 28 |
|      | Command Forms                 | 28   |
|      | Chaining Commands             | . 28 |
|      | Maximum String Length         | 28   |
| 10.2 | Kramer Protocol 3000 Commands | 29   |
|      | Common Commands               | . 29 |
|      | Device Specific Commands      | 29   |

# **FIGURES**

| Figure 1: TP-900UHD HDMI HDBaseT Receiver Switcher Scaler Front Panel    | 10 |
|--------------------------------------------------------------------------|----|
| Figure 2: TP-900UHD HDMI HDBaseT Receiver Switcher Scaler Rear Panel     | 11 |
| Figure 3: Connecting the TP-900UHD HDMI/HDBaseT Receiver/Switcher/Scaler | 12 |
| Figure 4: Local Area Connection Properties Window                        | 14 |
| Figure 5: Internet Protocol Version 4 Properties Window                  | 14 |
| Figure 6: Internet Protocol Properties Window                            | 15 |

# **1** INTRODUCTION

Welcome to Kramer Electronics! Since 1981, Kramer Electronics has been providing a world of unique, creative, and affordable solutions to the vast range of problems that confront video, audio, presentation, and broadcasting professionals on a daily basis. In recent years, we have redesigned and upgraded most of our line, making the best even better!

Our 1,000-plus different models now appear in 14 groups that are clearly defined by function:

GROUP 1: Distribution Amplifiers;

GROUP 2: Switchers and Routers;

- GROUP 3: Control Systems;
- GROUP 4: Format/Standards Converters;
- GROUP 5: Range Extenders and Repeaters;
- GROUP 6: Specialty AV Products;
- GROUP 7: Scan Converters and Scalers;
- GROUP 8: Cables and Connectors;
- GROUP 9: Room Connectivity;
- GROUP 10: Accessories and Rack Adapters;
- GROUP 11: Sierra Video Products;
- GROUP 12: Digital Signage;

GROUP 13: Audio;

and GROUP 14: Collaboration.

Congratulations on purchasing your Kramer **TP-900UHD** HDMI/HDBT Receiver/Switcher/Scaler, which is ideal for:

- · Professional broadcasting and production studios
- Home theater, presentation and multimedia applications
- Post production

# 2 GETTING STARTED

We recommend that you:

- Unpack the equipment carefully and save the original box and packaging materials for possible future shipment
- · Review the contents of this user manual

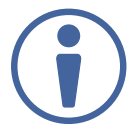

Go to <u>http://www.kramerav.com/downloads</u> to check for up-to-date user manuals, application programs, and to check if firmware upgrades are available (where appropriate).

# 2.1 Achieving the Best Performance

To achieve the best performance:

- Use only good quality connection cables (we recommend Kramer high-performance, high-resolution cables) to avoid interference, deterioration in signal quality due to poor matching, and elevated noise levels (often associated with low quality cables)
- Do not secure the cables in tight bundles or roll the slack into tight coils
- Avoid interference from neighboring electrical appliances that may adversely influence signal quality
- Position your TP-900UHD away from moisture, excessive sunlight and dust

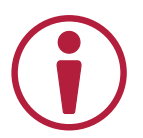

This equipment is to be used only inside a building. It may only be connected to other equipment that is installed inside a building.

# 2.2 Safety Instructions

|   | Caution: | There are no operator serviceable parts inside the unit.                                               |
|---|----------|----------------------------------------------------------------------------------------------------|
| J | Warning: | Use only the power cord that is supplied with the unit.                                                |
|   | Warning: | Do not open the unit. High voltages can cause electrical shock! Servicing by qualified personnel only. |
|   | Warning: | Disconnect the power and unplug the unit from the wall before installing .                             |

# 2.3 Recycling Kramer Products

The Waste Electrical and Electronic Equipment (WEEE) Directive 2002/96/EC aims to reduce the amount of WEEE sent for disposal to landfill or incineration by requiring it to be collected and recycled. To comply with the WEEE Directive, Kramer Electronics has made arrangements with the European Advanced Recycling Network (EARN) and will cover any costs of treatment, recycling and recovery of waste Kramer Electronics branded equipment on arrival at the EARN facility. For details of Kramer's recycling arrangements in your particular country go to our recycling pages at <a href="http://www.kramerav.com/support/recycling/">http://www.kramerav.</a>

# **3 OVERVIEW**

The **TP-900UHD** comprises HDBaseT signal receiver and additional local HDMI input and can perform CLEAN SWITCH between these two inputs. It is capable to scale the picture to match the resolution of the monitor and can maintain stable, without intermission output HDMI signal while input signal changes format or resolution. Besides that, it allows transmitting of RS-232, IR, Ethernet signals via CAT6.

In particular, the **TP-900UHD** features:

- Resolution support for up to 4K@60Hz (4:2:0) UHD
- An HDBaseT input
- A local HDMI input
- An HDMI output
- A bidirectional RS-232 port for embedding/de-embedding control commands in the HDBaseT data stream
- Infrared input and output ports for controlling devices over the HDBaseT data stream
- Audio de-embedding to the balanced stereo line out and to the S/PDIF digital out
- Maintains constant sync or optionally frozen last picture on the output, even when the input video signal is lost or interrupted
- System range up to 130m (430ft) at normal mode (2K), up to 100m at normal mode (4K); up to 180m (590ft) extra range mode (1080p @60Hz @24bpp) when using BC-UNIKAT cables
- A built-in ProcAmp for convenient signal adjustment
- An On-Screen Display (OSD) for easy setup and adjustment, accessible via the front-panel buttons
- A non-volatile memory that retains the last settings and can hold up to 16 user-definable settings.
- A freeze button

The machine is fed from an external 12V DC source or optionally from HDBT POE system, making it suitable for field operation.

You can control the TP-900UHD using the front panel buttons, or remotely via:

- A PC connected to the Ethernet port on the device via a LAN using the control software
- A PC connected to the Ethernet port of remote HDBT transmitter using the same control software

# 4 DEFINING THE TP-900UHD

Figure 1 defines the front panel of the **TP-900UHD**.

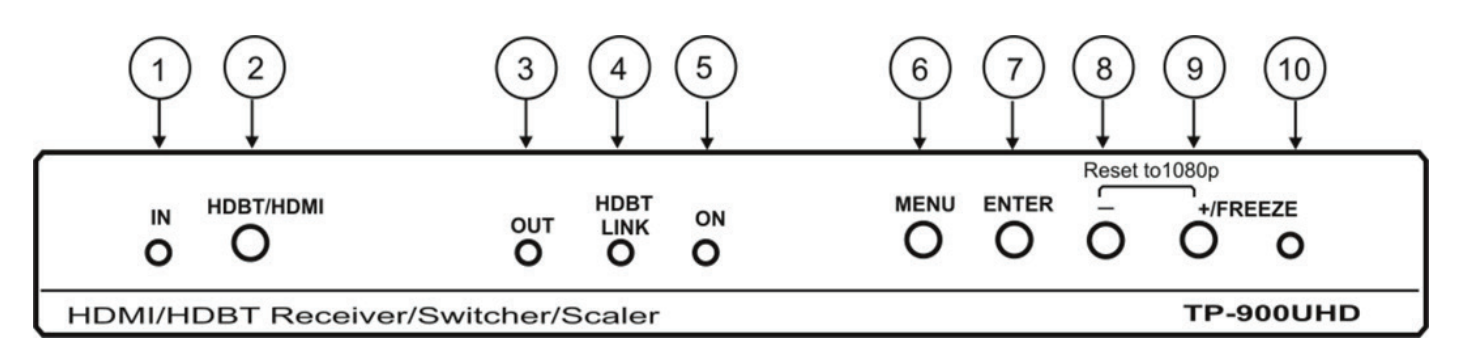

Figure 1: **TP-900UHD** HDMI/HDBaseT Receiver/Switcher/Scaler Front Panel

| N₂ | Feature                | Function                                                                                                    |
|----|------------------------|----------------------------------------------------------------------------------------------------|
| 1  | IN LED                 | Lights green when the HDMI input is selected and blue when HDBT input is select-<br>ed. It flashes if input signal is lost                                                                                                    |
| 2  | HDBT/HDMI Button       | Press to select remote HDBT or local HDMI source                                                                                                    |
| 3  | HDMI output status LED | Lights green when an HDMI acceptor is connected                                                                                                    |
| 4  | HDBT LINK status LED   | Lights green when the HDBT link between transmitter and receiver is successfully established and is active                                                                                                    |
| 5  | ON LED                 | Lights green when the unit is powered from local external 12V DC source and lights blue when from remote HDBT POE system                                                                                                    |
| 6  | MENU Button            | Press to enter the configuration menu. When the menu is displayed, press to exit one level                                                                                                    |
| 7  | ENTER Button           | When not in OSD, press ENTER to call input signal status menu.<br>In OSD, press Enter to selects and activates a menu item or to accept a parameter<br>value. Press and hold together with the "-" or "+" to scroll rapidly through parameter.                                                                                         |
| 8  | "-" Button             | When not in OSD, press and hold together with the "+" to set factory default out-<br>put resolution 1080p.<br>In OSD, press to move backward through the sub-menu list or to decrement the<br>parameter value. Press and hold together with the "+" button to set rapidly param-<br>eter factory default value                         |
| 9  | +/FREEZE Button        | When not in OSD, press to freeze the image. Press and hold together with the "-"<br>to set factory default output resolution 1080p.<br>In OSD, press to move forward through the sub-menu list or to increment the<br>parameter value. Press and hold together with the "-" button to set rapidly param-<br>eter factory default value |
| 10 | FREEZE LED             | Lights green when image is frozen                                                                                                    |

Figure 2 defines the rear panel of the TP-900UHD.

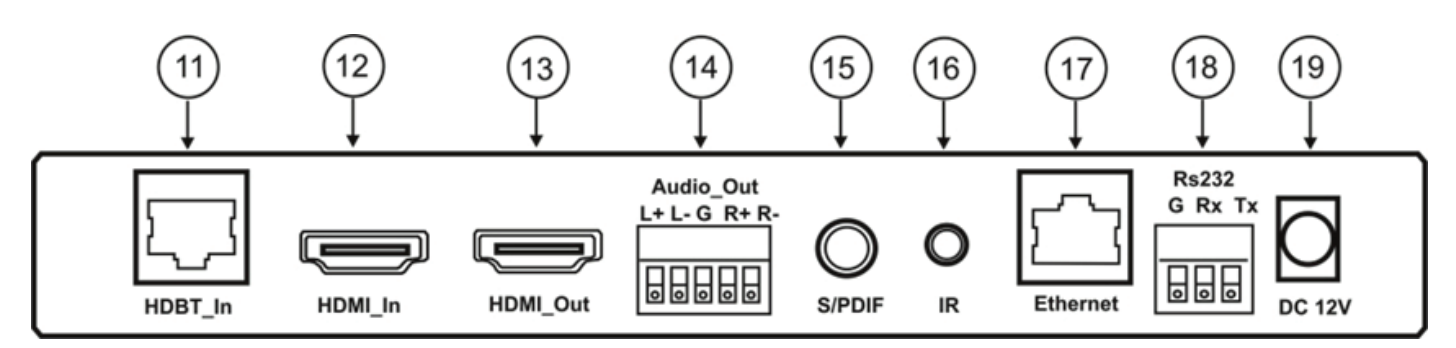

Figure 2: TP-900UHD HDMI/HDBaseT Receiver/Switcher/Scaler Rear Panel

| N₂ | Feature                | Function                                                                                                    |
|----|------------------------|----------------------------------------------------------------------------------------------------|
| 1  | IN LED                 | Lights green when the HDMI input is selected and blue when HDBT input is select-<br>ed. It flashes if input signal is lost                                                                                                    |
| 2  | HDBT/HDMI Button       | Press to select remote HDBT or local HDMI source                                                                                                    |
| 3  | HDMI output status LED | Lights green when an HDMI acceptor is connected                                                                                                    |
| 4  | HDBT LINK status LED   | Lights green when the HDBT link between transmitter and receiver is successfully established and is active                                                                                                    |
| 5  | ON LED                 | Lights green when the unit is powered from local external 12V DC source and lights blue when from remote HDBT POE system                                                                                                    |
| 6  | MENU Button            | Press to enter the configuration menu. When the menu is displayed, press to exit one level                                                                                                    |
| 7  | ENTER Button           | When not in OSD, press ENTER to call input signal status menu.<br>In OSD, press Enter to selects and activates a menu item or to accept a parameter<br>value. Press and hold together with the "-" or "+" to scroll rapidly through parameter.                                                                                         |
| 8  | "-" Button             | When not in OSD, press and hold together with the "+" to set factory default out-<br>put resolution 1080p.<br>In OSD, press to move backward through the sub-menu list or to decrement the<br>parameter value. Press and hold together with the "+" button to set rapidly param-<br>eter factory default value                         |
| 9  | +/FREEZE Button        | When not in OSD, press to freeze the image. Press and hold together with the "-"<br>to set factory default output resolution 1080p.<br>In OSD, press to move forward through the sub-menu list or to increment the<br>parameter value. Press and hold together with the "-" button to set rapidly param-<br>eter factory default value |
| 10 | FREEZE LED             | Lights green when image is frozen                                                                                                    |

# 5 CONNECTING THE TP-900UHD

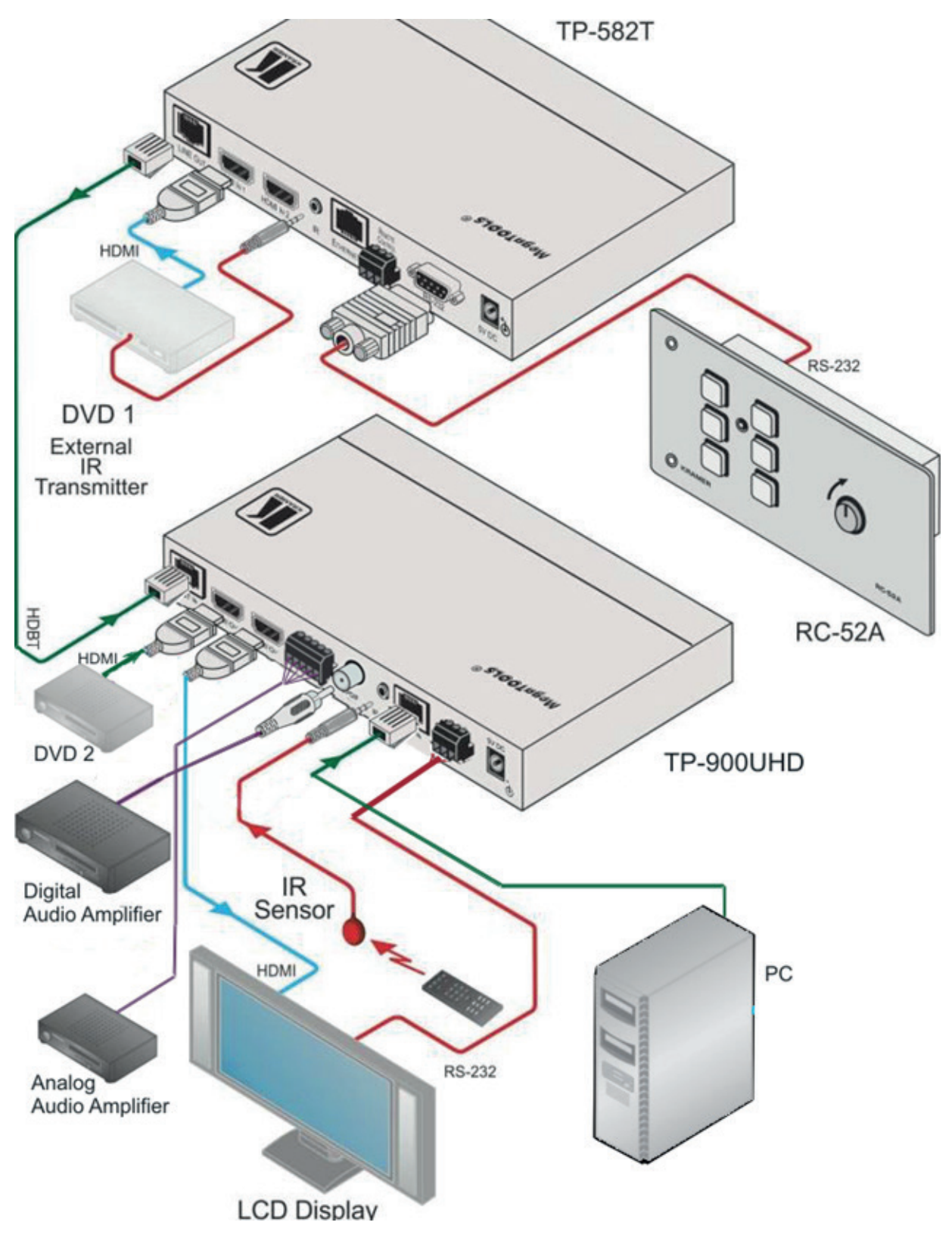

Figure 3: Connecting the **TP-900UHD** HDMI/HDBaseT Receiver/Switcher/Scaler

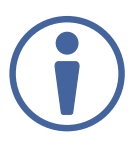

Always switch off the power to all devices before connecting them to your TP-900UHD. After connecting your **TP-900UHD**, connect its power and then switch on the power to each device.

- 1. Connect the output from an HDBaseT transmitter (for example, a **TP-582T**) to the HDBT IN RJ-45 connector.
- 2. Connect an HDMI video source to the HDMI IN connector.
- 3. Connect the HDMI OUT connector to an HDMI acceptor (for example, a display).
- 4. Connect the AUDIO OUT terminal block connector to a balanced stereo audio acceptor (for example, an amplifier).
- 5. Connect the S/PDIF connector to an acceptor of digital Audio
- 6. Connect an IR Sensor or Emitter to the IR 3.5mm mini jack.
- 7. Connect the Ethernet port to a PC
- 8. If required, connect the RS-232 3-pin connector to an RS-232 PC port or the Remote Controller.
- 9. Connect the 12V DC power adapter to the power socket and connect the adapter to the mains electricity.

# 5.1 Connecting the Ethernet Port Directly to a PC

You can connect the Ethernet port of the **TP-900UHD** directly to the Ethernet port on your PC using a cable (straight and cross are allowed) with RJ 45 connectors.

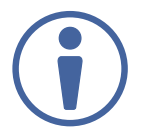

This type of connection is recommended for identifying the **TP-900UHD** with the factory configured default IP address.

After connecting the **TP-900UHD** to the Ethernet port, configure your PC as follows:

- 1. Click Start > Control Panel > Network and Sharing Center.
- 2. Click Change Adapter Settings.
- 3. Highlight the network adapter you want to use to connect to the device and click **Change settings of this connection**.

The Local Area Connection Properties window for the selected network adapter appears as shown in Figure 4.

| Connect using:                          |                                                       |                                         |
|-----------------------------------------|-------------------------------------------------------|-----------------------------------------|
| 1ntel(R) 82579                          | / Gigabit Network Conn                                | ection                                  |
| This connection uses                    | the following items:                                  | Configure                               |
| Client for Mic                          | rosoft Networks                                       |                                         |
| Microsoft Ne                            | twork Monitor 3 Driver                                |                                         |
| QoS Packet                              | Scheduler                                             |                                         |
| File and Print                          | er Sharing for Microsoft                              | Networks                                |
| M 📥 Internet Prote                      | ocol Version 6 (TCP/IP                                | v6)                                     |
| M Internet Prote                        | ocol Version 4 (TCP/IP                                | (4)                                     |
| 🗹 🔺 Link-Layer T                        | opology Discovery Map                                 | per I/O Driver                          |
| 🗹 📥 Link-Layer T                        | opology Discovery Res                                 | ponder                                  |
| Install                                 | Uninstall                                             | Properties                              |
| Description                             |                                                       |                                         |
| TCP/IP version 6.<br>that provides comm | The latest version of the<br>nunication across divers | e internet protocol<br>e interconnected |
| networks.                               |                                                       |                                         |

Figure 4: Local Area Connection Properties Window

4. Click on Internet Protocol Version 4 (TCP/IPv4) to highlight the selection.

### 5. Click Properties.

The Internet Protocol Properties window relevant to your IT system appears as shown in Figure 5.

| eneral                         | Alternate Configuration                                                                 |                                    |                 |                    |                       |
|--------------------------------|-----------------------------------------------------------------------------------------|------------------------------------|-----------------|--------------------|-----------------------|
| You car<br>this cap<br>for the | n get IP settings assigned a<br>bability. Otherwise, you ne<br>appropriate IP settings. | automatically if<br>ed to ask your | your n<br>netwo | etwork<br>rk admir | supports<br>iistrator |
| 00                             | btain an IP address automa                                                              | atically                           |                 |                    |                       |
| OU                             | se the following IP address                                                             | :                                  |                 |                    |                       |
| IP a                           | ddress:                                                                                 |                                    |                 |                    |                       |
| Subr                           | net mask:                                                                               |                                    |                 |                    |                       |
| Defa                           | suit gateway:                                                                           |                                    |                 | S.                 |                       |
| 00                             | btain DNS server address a                                                              | utomatically                       |                 |                    |                       |
| 0 U                            | se the following DNS server                                                             | addresses:                         |                 |                    |                       |
| Pref                           | erred DNS server:                                                                       |                                    | ÷.              | 14                 |                       |
| Alter                          | mate DNS server:                                                                        |                                    |                 |                    |                       |
| E v                            | alidate settings upon exit                                                              |                                    |                 | Adv                | anced                 |

Figure 5: Internet Protocol Version 4 Properties Window

6. Select **Use the following IP Address** for static IP addressing and fill in the details as shown in Figure 6.

You can use any IP address in the range 192.168.1.1 to 192.168.1.255 (excluding 192.168.1.39) that is provided by your IT department.

| eneral                                                                                                    |                                       |                |                         |                   |
|----------------------------------------------------------------------------------------------------|---------------------------------------|----------------|-------------------------|-------------------|
| You can get IP settings assigned a<br>his capability. Otherwise, you nee<br>for the appropriate IP settings. | utomatically if y<br>ed to ask your n | our n<br>etwor | etwork su<br>'k adminis | ipports<br>trator |
| Obtain an IP address automa                                                                                  | tically                               |                |                         |                   |
| • Use the following IP address:                                                                              |                                       |                |                         |                   |
| IP address:                                                                                                  | 192.16                                | 8.1            | 1.2                     | ]                 |
| Subnet mask:                                                                                                 | 255 . 25                              | 5.2            | 55.0                    | ]                 |
| Default gateway:                                                                                             | 1.                                    |                |                         | 1                 |
| Ohtain DNS server address a                                                                                  | utomatically                          |                |                         |                   |
| Use the following DNS server                                                                                 | addresses:                            |                |                         |                   |
| Preferred DNS server:                                                                                        |                                       | 2              | 4                       | 1                 |
| Alternate DNS server:                                                                                        | 1                                     |                | 3                       | 1                 |
| Validate settings upon exit                                                                                  |                                       |                | Advar                   | nced              |

Figure 6: Internet Protocol Properties Window

- 7. Click **OK**.
- 8. Click Close.

# 5.2 Remote control of unit via HDBaseT Ethernet Link

You can connect the Ethernet port of the remote HDBaseT transmitter (if available) to the Ethernet port of a PC to obtain remote control of **TP-900UHD** via HDBaseT Link. All IP address configurations for PC must be the same as in previous 5.1 item.

# 5.3 Connecting the Ethernet Port via a Network Hub or Switch

You can connect the Ethernet port of the **TP-900UHD** to the Ethernet port on a network hub using a straight through cable with RJ-45 connectors.

# 5.4 RS-232 Control over HDBaseT

You can connect to the transmitter/receiver system via an RS-232 connection.

To make this connection active, it is necessary in SYSTEM PARAMETER submenu set parameter PORT RS232 DESTINATION: to "PASS THROUGH" option.

### To connect the RS-232 9-pin D-sub serial port:

- Pin 2 to the TX pin on the TP-900UHD RS-232 terminal block
- Pin 3 to the RX pin on the TP-900UHD RS-232 terminal block
- Pin 5 to the GND pin on the **TP-900UHD** RS-232 terminal block

Figure 3 shows RS-232 bidirectional control of the LCD Display by a module RC-52 that is connected to a TP-582T.

# 5.5 IR Control Over HDBaseT

Since the IR signal on the TP-582T transmitter and **TP-900UHD** receiver is bidirectional, you can use a remote control transmitter (that is used for controlling a peripheral device, for example, a DVD player) to send commands (to the AV equipment) from either end of the transmitter /receiver system. To do so, you have to use the Kramer external IR sensor on one end (P/N: 95-0104050) and the Kramer IR emitter cable on the other end (P/N: C-A35/IRE-10)

Two IR Emitter Extension Cables are also available: a 15 meter cable and a 20 meter cable.

The example in Figure 3 illustrates how to control the DVD player that is connected to TP-582T using a remote control, via the **TP-900UHD**. In this example, the External IR Sensor is connected to the IR connector of the **TP-900UHD** and an IR Emitter is connected between the TP-582T and the DVD player. The DVD remote control sends a command while pointing towards the External IR Sensor. The IR signal passes through the TP cable and the IR Emitter to the DVD player, which responds to the command sent.

# 6 OPERATING THE TP-900UHD

# 6.1 Operating the TP-900UHD Using the Front Panel Buttons

During normal operation (without the OSD), the front panel buttons performs following functions:

- Pressing HDBT/HDMI alternatively select either HDBT or HDMI inputs
- Pressing MENU opens the on-screen display (OSD) (an item of main menu, for example "SETUP CON-FIGURATION"), the next press closes the OSD
- Pressing ENTER (when not in OSD) opens input signal status (for example "INPUT: HDMI 1080P 60 ASPECT16:9")
- Pressing +/FREEZE freezes image, the next press unfreezes the display
- Pressing +/FREEZE and "-" buttons together reset the output resolution to 1080p60

# 6.2 Using the OSD

You can use the OSD to set a wide variety of parameters. When the MENU button is pressed, the main menu opens allowing access to all the device settings.

While the OSD is open, the front panel buttons perform the following functions:

- Pressing ENTER selects and activates a menu item or accepts the parameter value set. Press and hold ENTER button together with the "-" or with "+" to accelerate auto decrement or increment of parameter values.
- Pressing or + move forward and backward through the menu items and decrement or increment the parameter values. Press and hold the "-" button together with "+" button to set rapidly parameter factory default value (only when the OSD is open).
- Pressing MENU when the OSD is open, exit menu one level hierarchy up.

As an example of setting parameters, to increase the contrast on the display:

1. From normal operation, press MENU. An item of the main OSD menu appears on the screen.

2. Press the + or – button to navigate to submenu IMAGE QUALITY ADJUSTING.

- 3. Press ENTER and then using buttons + or navigate to parameter CONTRAST.
- 4. Press ENTER. The contrast value parameter changes to red.
- 5. Press the + button to increase the value (increase the contrast) or the button to decrease the value (decrease the contrast). The value ranges for contrast from 50% to 150% (100% factory default value).
- 6. Press and hold the + button or the button to obtain auto decrement or increment of the parameter.
- 7. Press and hold ENTER button together with the "-" or with "+" to accelerate auto decrement or auto increment of parameter values.
- 8. Press ENTER to accept and store the value (the parameter value flashes).
- 9. To return to one level menu hierarchy up, press MENU button.

### 6.3 The OSD Menu Structure

| Submenu                | Parameter                                 | Values                                                                                    | Notes                                                                                                    |
|------------------------|-------------------------------------------|-------------------------------------------------------------------------------------------|----------------------------------------------------------------------------------------------------|
| SETUP<br>CONFIGURATION | LOAD SETUP #                              | 1 – 16<br>Default 1                                                                       | Load setup # into current active<br>setup                                                                                         |
|                        | SAVE Current SETUP as SETUP #             | 1 – 16<br>Default 1                                                                       | Save Current Setup as Setup #                                                                                                    |
|                        | RESET Current Setup to<br>FACTORY Default | -                                                                                         | Reset Current Setup to Factory<br>Default                                                                                         |
| INPUT<br>CONFIGURATION | INPUT SWITCH MODE                         | Forced by HDMI/HDBT button<br>Auto when input signal loss<br>Auto to last connected input | Defines the behavior of input switch<br>engine when input signals or con-<br>nections change                                      |
|                        | INPUT HDMI HDCP<br>CAPABILITY             | YES - default<br>NO                                                                       | Assigns HDCP capability for HDMI<br>input                                                                                         |
|                        | INPUT HDBT HDCP<br>CAPABILITY             | YES - default<br>NO                                                                       | Assigns HDCP capability for HDBT input                                                                                            |
|                        | Input SIGNAL LOSS<br>handle mode          | Blue screen – default<br>Black screen<br>Freeze Last Picture<br>Turn off HDMI output      | Sets the operation when input sig-<br>nal is not present<br>Turn off HDMI output about 20<br>seconds after input loss             |
|                        | EXTRA RANGE                               | DISABLED – default<br>ENABLED                                                             | Option ENABLED allows to extend<br>length of HDBT cable up to 180m<br>(only for resolutions not higher<br>than 1080p/60)          |
|                        | SELECT EDID                               | UHD 4K - default<br>1080P                                                                 | UHD 4K EDID will allow a source to<br>output up to 4K signal, while 1080P<br>option will limit the source to FullHD<br>resolution |

| Submenu                 | Parameter       | Values                                                                                                    | Notes                         |
|-------------------------|-----------------|----------------------------------------------------------------------------------------------------|-------------------------------|
| OUTPUT<br>CONFIGURATION | OUTPUT STANDARD | 480i/60<br>576i/50<br>480p/60<br>576p/50<br>720p/59.94<br>720p/59.94<br>720p/60<br>640x480/60<br>640x480/72<br>640x480/75<br>640x480/75<br>640x480/75<br>640x480/85<br>800x600/72<br>800x600/72<br>800x600/75<br>800x600/75<br>800x600/75<br>800x600/85<br>1024x768/60<br>1024x768/75<br>1024x768/60<br>1280x768/60<br>1280x768/60<br>1280x768/60<br>1280x960/85<br>1280x1024/75<br>1360x768/60<br>1366x768/60<br>1366x768/60<br>1400x1050/60 RB<br>1400x1050/60 RB<br>1400x1050/60 RB<br>1400x1050/75<br>1440x900/60 RB<br>1440x900/60<br>1440x900/75<br>1440x900/60<br>1440x900/75<br>1080psf/23.98<br>1080psf/24<br>1080psf/23.98<br>1080p/23.98 | Set Standard of output Signal |
|                         |                 | 1080p/30<br>1080p/50<br>1080p/60 - DEFAULT<br>1600x1200/60<br>1680x1050/60 RB 1680x1050/60<br>1920x1200/60 RB<br>3840x2160p24                                                                                                    |                               |

| Submenu                                    | Parameter                          | Values                                                                                                    | Notes                                                                                                    |
|--------------------------------------------|------------------------------------|----------------------------------------------------------------------------------------------------|----------------------------------------------------------------------------------------------------|
| OUTPUT<br>CONFIGURATION<br>OUTPUT STANDARD |                                    | 3840x2160p25<br>3840x2160p30<br>3840x2160p50<br>3840x2160p60                                                                                          |                                                                                                    |
|                                            | TEST SIGNAL                        | NO TEST SIGNAL - default<br>COLOR BARS100%<br>SPLIT BARS 100%<br>TILT LINE<br>CROSS HATCH<br>SPLIT CROSS HATCH<br>MODULATED RAMPS<br>MOVING TILT LINE | Select any TEST Signal for output<br>instead of HDMI or HDBT input.                                                                        |
|                                            | OUTPUT HDMI - DVI<br>SELECT METHOD | AUTO 1 – HDMl priority<br>AUTO 2 – DVl priority<br>Forced HDMl always<br>Forced DVl always                                                            | If Sink EDID is not available, then<br>will be selected HDMI format when<br>AUTO 1, and DVI - when AUTO 2                                  |
|                                            |                                    | FOLLOW INPUT – default                                                                                                    | HDCP on the output depends on HDCP on the input                                                                                            |
|                                            |                                    | FOLLOW OUTPUT                                                                                                    | HDCP on the output depends on<br>HDCP capability of the Sink                                                                               |
|                                            |                                    | ALWAYS ON                                                                                                    | HDCP on the output is active always                                                                                                    |
|                                            |                                    | ALWAYS OFF                                                                                                    | HDCP on the output is not active.<br>If input signal contains HDCP then<br>output signal will be muted                                     |
| IMAGE QUALITY<br>ADJUSTING                 | CONTRAST                           | 50% to 150%<br>Default 100%                                                                                                    | Set the contrast of the image                                                                                                    |
|                                            | BRIGHTNESS                         | 50% to 150%<br>Default 100%                                                                                                    | Set the brightness of the image                                                                                                    |
|                                            | COLOR                              | 0% to 150%<br>Default 100%                                                                                                    | Set the color of the image                                                                                                    |
|                                            | SHARPNESS                          | 0% to 110%<br>Default 0%                                                                                                    | Set the sharpness (edge contrast)                                                                                                    |
|                                            | UHD transition to HD               | NO FILTER – Default<br>SOFT FILTER ENABLED                                                                                                    | The setting is active only while down<br>conversion from UHD to HD. If ENA-<br>BLED then the image is smoothed at<br>the cost of sharpness |
| IMAGE GEOMETRY<br>ADJUSTING                | HORIZONTAL SIZE                    | 50% to 150%<br>Default 100%                                                                                                    | Set Horizontal Image Size only if input Aspect Ratio is near to 16:9                                                                       |
|                                            | VERTICAL SIZE                      | 50% to 150%<br>Default 100%                                                                                                    | Set Vertical Image Size only if input<br>Aspect Ratio is near to 16:9                                                                      |
|                                            | HORIZONTAL SIZE                    | 50% to 150%<br>Default 100%                                                                                                    | Set Horizontal Image Size only if input Aspect Ratio is near to 4:3                                                                        |
|                                            | VERTICAL SIZE                      | 50% to 150%<br>Default 100%                                                                                                    | Set Vertical Image Size only if input<br>Aspect Ratio is near to 4:3                                                                       |
|                                            | HORIZONTAL IMAGE<br>POSITION       | -10.0% to +10.0%<br>Default 0%                                                                                                    | Set Horizontal Image Position                                                                                                    |
|                                            | VERTICAL IMAGE<br>POSITION         | -10.0% to +10.0%<br>Default 0%                                                                                                    | Set Vertical Image Position                                                                                                    |

| Submenu              | Parameter                   | Values                                        | Notes                                                                                                    |
|----------------------|-----------------------------|-----------------------------------------------|----------------------------------------------------------------------------------------------------|
| SYSTEM<br>PARAMETERS | Hardware Revision           | Cannot be changed inside this menu            | Read only                                                                                                    |
|                      | Serial Number               | Cannot be changed inside this menu            | Read only                                                                                                    |
|                      | MAC address                 | Cannot be changed inside this menu            | Read only                                                                                                    |
|                      | ETHERNET DHCP mode          | OFF – default<br>ON                           | If select OFF then IP address must<br>be defined in next item of this<br>submenu<br>If select ON then IP address can be<br>assigned automatically.                                                              |
|                      | ETHERNET IP Address         | Any valid address<br>Default - 192.168.1.39   | Set IP address in 4 identical items<br>for each one of 4 IP digits.<br>If in previous item was set ON DHCP<br>mode, then in this item will be rep-<br>resented automatically assigned by<br>provider IP address |
|                      | ETHERNET NET MASK           | Any valid values<br>Default - 255.255.000.000 | Set NET MASK allowed values                                                                                                    |
|                      | ETHERNET IP GATEWAY         | Any valid values<br>Default - 0.0.0.0         | Set IP Gateway                                                                                                    |
|                      | Ethernet UDP Port<br>Number | Default: 50000                                | Sets the UDP port number.<br>One item for three lowest significant<br>digits; second item for 2 highest<br>significant digits                                                                                   |
|                      | Ethernet TCP Port<br>Number | Default: 5000                                 | Sets the TCP port number.<br>One item for three lowest significant<br>digits; second item for 2 highest<br>significant digits                                                                                   |
|                      | Port RS232 destination      | UNIT CONTROL - default<br>PASS THROUGH        | The option PASS THROUGH allows<br>to establish serial Link between any<br>external local device, connected to<br>RS232 port of the unit and remote<br>device, connected to HDBT trans-<br>mitter                |

# 6.4 Operating the TP-900UHD Remotely

You can control the **TP-900UHD** remotely via:

- RS-232 serial commands transmitted by a serial controller.
- A PC connected to the Ethernet port on the **TP-900UHD** via a LAN using P3000 commands (see Section 10).
- A PC connected to the Ethernet port on the remote HDBT transmitter using the same P3000 commands.

# 6.5 The settings that are recommended to optimize CLEAN SWITCH feature

A problem arises when for OUTPUT HDCP MODE (submenu OUTPUT CONFIGURATION) is selected the option FOLLOW INPUT, and when simultaneously one of switchable input signal contains HDCP encryption, but another don't contain. This leads to the change of output HDCP encryption after every input switching and therefore leads to interruption of image on the monitor screen. To avoid this problem it is necessary to select for OUTPUT HDCP MODE – either FOLLOW OUTPUT or ALWAYS ON (submenu OUTPUT CONFIGURATION).

Besides that it is preferable to set the parameter INPUT SIGNAL LOSS HANDLE MODE to the option "FREEZE LAST PICTURE" in order to enhance the tolerance to possible long input signal intermission.

# 6.6 Different Modes of Inputs Switching

You can set the following mode of Input Switching between HDBT and HDMI using first item of INPUT CONFIGURATION menu:

- Forced toggling between HDBT and HDMI using input HDBT/HDMI button. The LED IN lights green when the HDMI input is selected and blue when. When selected input signal disappears, the unit remains on this input and Blue Screen or other possible variant of input Signal loss handle mode takes place. LED IN flashes repeatedly.
- Auto switch to another input signal (if it is present) when selected input signal disappears. In this case, LED IN periodically changes color to indicate that another (not selected by button) input is active. If selected input Signal is anew recovered then switcher automatically returns to initial state. In this Mode, button HDBT/HDMI imparts only higher priority to HDBT or HDMI input.
- Auto switch to last connected or anew recovered Input. In this Mode, after such input switching (if both HDBT and HDMI signal become present) if then the unit is powered OFF and then ON, switcher recovers this last connected state.

# 7 UPGRADING THE FIRMWARE

The firmware can be uploaded by using the K-Upload Software. The instructions for using the K-Upload Software can be found in the "Upgrading the Firmware Using the K-Upload Software" document available for download from <u>http://www.kramerav.com</u>.

# 8 TECHNICAL SPECIFICATIONS

| INPUTS:                        | 1 HDBaseT on an RJ-45 connector<br>1 HDMI on an HDMI connector                                                                                                    |
|--------------------------------|----------------------------------------------------------------------------------------------------|
| OUTPUTS:                       | 1 HDMI on an HDMI connector<br>1 Analog balanced stereo audio on a 5-pin terminal block<br>1 S/PDIF digital audio on an RCA connector                                                                                                    |
| PORTS                          | 1 Ethernet on an RJ-45 TP connector<br>1 RS-232 on a 3-pin terminal block<br>1 IR on a 3.5mm mini jack                                                                                                    |
| BANDWIDTH:                     | Up to 10.2Gbps data rate                                                                                                    |
| MAX. VIDEO RESOLUTION:         | 4K@60Hz (4:2:0) 24bpp                                                                                                    |
| SYSTEM RANGE FOR HDBT          | Up to 130m (430ft) at normal mode (2K), up to 100m at normal mode (4K); up to 180m (590ft) extra range mode (1080p @60Hz @24bpp) when using BC-UNIKAT cables                                                                                                    |
| RS-232 BAUD RATE:              | Up to 115200                                                                                                    |
| EXTENDED ETHERNET:             | Up to 100Mbps extended line rate bandwidth                                                                                                    |
| COMPLIANCE WITH HDCP STANDARD: | Supports HDCP                                                                                                    |
| INDICATOR LEDs:                | Input, HDMI Out, HDBT Link, Power, Freeze                                                                                                    |
| SUPPORTED OUTPUT RESOLUTIONS:  | 480i/60, 576i/50, 480p/60, 576p/50, 720p/50, 720p/59, 720p/60, 1080i/50, 1080i/59, 1080i/60, 1080p/23, 1080p/24, 1080p/25, 1080p/29, 1080p/30, 1080p/50, 1080p/59, 1080p/60, 1080psf/23, 1080psf/24, 1080psf/25, 1080psf/29, 1080psf/30, 640x480/60, 640x480/72, 640x480/75, 640x480/85, 800x600/60, 800x600/72, 800x600/75, 800x600/85, 1024x768/60, 1024x768/70, 1024x768/75, 1024x768/85, 1152x864/75, 1280x768/60, 1024x768/70, 1024x768/75, 1024x768/85, 1152x864/75, 1280x768/60, 1280x768/60, 1280x768/60, 1280x768/60, 1280x768/60, 1280x768/60, 1280x768/60, 1280x1024/60, 1280x1024/75, 1360x768/60, 1366x768/60, 1400x1050/60r-ducBL, 1440x900/60, 1400x1050/75, 1440x900/60, 1680x1050/60rducBL, 1440x900/60, 1400x1050/60, 1680x1050/60rducBL, 1680x1050/60, 1920x1200/60rducBL, 3840x2160p/24, 3840x2160p/25, 3840x2160p/30, 3840x2160p50, 3840x2160p/60 |
| SUPPORTED INPUT RESOLUTIONS    | TSame as Output Resolutions plus the following: 4096x2160/24,<br>4096x2160/25, 4096x2160/30, 4096x2160/50, 4096x2160/60 (all 24bpp)                                                                                                    |
| POWER CONSUMPTION:             | 12V DC, 850mA                                                                                                    |
| CONTROLS:                      | Front panel buttons, RS-232, Ethernet                                                                                                    |
| OPERATING TEMPERATURE:         | 0° to +40°C (32° to 104°F)                                                                                                    |
| STORAGE TEMPERATURE:           | –40°C to +70°C (–40° to 158°F)                                                                                                    |
| HUMIDITY:                      | 10% to 90%, RHL non-condensing                                                                                                    |
| DIMENSIONS:                    | 18.75cm x 14.5cm x 2.54cm (W, D, H)                                                                                                    |
| WEIGHT:                        | 0.75kg approx.                                                                                                    |
| INCLUDED ACCESSORIES:          | Power supply                                                                                                    |

Specifications are subject to change without notice at <a href="http://www.kramerav.com">http://www.kramerav.com</a>

# 9 DEFAULT COMMUNICATION PARAMETERS

| RS-232            |                     |
|-------------------|---------------------|
| Baud Rate:        | 115,200             |
| Data Bits:        | 8                   |
| Stop Bits:        | 1                   |
| Parity:           | None                |
| Command Format:   | ASCII               |
| Protocol example: | #VERSION? <cr></cr> |
| Ethernet          |                     |
| Name:             | KRAMER_             |
| Model:            | TP-900UHD           |
| IP Address:       | 192.168.1.39        |
| Network Mask:     | 255.255.0.0         |
| Gateway:          | 0.0.0.0             |
| TCP Port #:       | 5000                |
| UDP Port #:       | 50000               |

# **10 KRAMER PROTOCOL 3000**

The **TP-900UHD** can be operated using serial commands from a PC, remote controller or touch screen using the Kramer Protocol 3000.

This section describes:

- Kramer Protocol 3000 syntax (see Section 12.1)
- Kramer Protocol 3000 commands (see Section 12.2)

### 10.1 Kramer Protocol 3000 Syntax

### **Host Message Format**

| Start | Address (optional) | Body    | Delimiter |
|-------|--------------------|---------|-----------|
| #     | device_id0         | Message | CR        |

### Simple Command

Command string with only one command without addressing:

| Start | Body                                        | Delimiter |
|-------|---------------------------------------------|-----------|
| #     | <b>Command</b> SP Parameter_1, Parameter_2, | CR        |

### **Command String**

Formal syntax with commands concatenation and addressing:

| Start | Address (optional) | Body                                             | Delimiter |
|-------|--------------------|--------------------------------------------------|-----------|
| #     | device_id0         | <pre>Command_1 Parameter1_1,Parameter1_2,</pre>  | CR        |
|       |                    | <b>Command_2</b> Parameter2_1, Parameter2_2,     |           |
|       |                    | <pre>Command_3 Parameter3_1,Parameter3_2, </pre> |           |

### **Device Message Format**

| Start | Address (optional) | Body    | Delimiter |
|-------|--------------------|---------|-----------|
| ~     | device_id0         | Message | CRLF      |

### **Device Long Response**

Echoing command:

| Start | Address (optional) | Body                                | Delimiter |
|-------|--------------------|-------------------------------------|-----------|
| ~     | device_id0         | Command SP [Param1 , Param2] result | CR        |

**CR** = Carriage return (ASCII 13 = 0x0D)

**LF** = Line feed (ASCII 10 = 0x0A)

**SP** = Space (ASCII 32 = 0x20)

### **Command Terms**

### Command

A sequence of ASCII letters ('A'-'Z', 'a'-'z' and '-'). Command and parameters must be separated by at least one space.

### Parameters

A sequence of alphanumeric ASCII characters ('0'-'9','A'-'Z','a'-'z' and some special characters for specific commands). Parameters are separated by commas.

### Message string

Every command entered as part of a message string begins with a **message starting character** and ends with a **message closing character**.

**Note:** A string can contain more than one command. Commands are separated by a pipe ('|') character.

### Message starting character

'#' – For host command/query '~' – For device response

**Device ID** (Optional, for K-NET) K-NET Device ID followed by '@'

### **Query sign**

'?' follows some commands to define a query request.

### Message closing character

**CR** – For host messages; carriage return (ASCII 13) **CRLF** – For device messages; carriage return (ASCII 13) + line-feed (ASCII 10)

### Command chain separator character

When a message string contains more than one command, a pipe ('|') character separates each command.

Spaces between parameters or command terms are ignored.

### **Entering Commands**

You can directly enter all commands using a terminal with ASCII communications software, such as HyperTerminal, Hercules, etc. Connect the terminal to the serial or Ethernet port on the Kramer device. To enter **CR** press the Enter key.

(LF is also sent but is ignored by command parser).

For commands sent from some non-Kramer controllers like Crestron, some characters require special coding (such as, /X##). Refer to the controller manual.

### **Command Forms**

Some commands have short name syntax in addition to long name syntax to allow faster typing. The response is always in long syntax.

### **Chaining Commands**

Multiple commands can be chained in the same string. Each command is delimited by a pipe character ("|"). When chaining commands, enter the **message starting character** and the **message closing character** only once, at the beginning of the string and at the end.

Commands in the string do not execute until the closing character is entered.

A separate response is sent for every command in the chain.

### **Maximum String Length**

64 characters

# 10.2 Kramer Protocol 3000 Commands

### **Common Commands**

| Command     | Description                                 |
|-------------|---------------------------------------------|
| #           | Protocol handshaking                        |
| BUILD-DATE? | Read device build date                      |
| ETH-PORT    | Change protocol Ethernet port               |
| ETH-PORT?   | Query protocol Ethernet port                |
| FACTORY     | Reset to factory default configuration      |
| HELP        | List of commands                            |
| MODEL?      | Read device model                           |
| NAME        | Set machine (DNS) name                      |
| NAME?       | Query machine (DNS) name                    |
| NAME-RST    | Reset machine name to factory default (DNS) |
| NET-DHCP    | Set DHCP mode                               |
| NET-DHCP?   | Query DHCP mode                             |
| NET-GATE    | Set Gateway                                 |
| NET-GATE?   | Query Gateway                               |
| NET-IP      | Set IP address                              |
| NET-IP?     | Query IP address                            |
| NET-MAC?    | Query MAC address                           |
| NET-MASK    | Set subnet mask                             |
| NET-MASK?   | Query subnet mask                           |
| PROT-VER?   | Read device protocol version                |
| RESET       | Reset device                                |
| SN?         | Read device serial number                   |
| UPGRADE     | Execute firmware upgrade                    |
| VERSION?    | Read device firmware version                |

### **Device Specific Commands**

### Set Command syntax

Y Control\_Type=0, Function#, Param

For example: #Y 0,212,1

Device response: ~id=01Y Control\_Type=0,Function#,Param

For example: ~01@Y 0,212,1

### Get Command syntax

Y Control\_Type=1, Function

For example: Y 1,200

Device response: ~id=01Y Control\_Type=1, Function, Param

For example: ~01@Y 1,200,3

The following table lists the TP-900UHD "Y commands".

| Description       | Function # | Value | Notes                                                                                                    |
|-------------------|------------|-------|----------------------------------------------------------------------------------------------------|
| Input Switch Mode | 114        | 0     | Input Switch Mode forced by Input Source<br>parameter (see next item – function 115) or by<br>Input HDBT/HDMI button (default) |
|                   |            | 1     | Auto Input Switch Mode when signal loss                                                                                        |
|                   |            | 2     | Auto Input Switch Mode to last connected input                                                                                 |
|                   | 115        | 0     | HDMI input active                                                                                                    |
|                   |            | 1     | HDBT input active                                                                                                    |
| HDMI Input HDCP   | 116        | 0     | YES – there is HDCP capability                                                                                                 |
| capability        |            | 1     | NO – input is HDCP non-capable                                                                                                 |
| HDBT Input HDCP   | 117        | 0     | YES – there is HDCP capability                                                                                                 |
| capability        |            | 1     | NO – input is HDCP non-capable                                                                                                 |
|                   |            | 0     | Blue screen – default                                                                                                    |
| Input SIGNAL LOSS | 110        | 1     | Black screen                                                                                                    |
| handle mode       | 110        | 2     | Freeze Last Picture                                                                                                    |
|                   |            | 3     | Turn off HDMI output 20 sec after signal loss                                                                                  |
|                   |            | 0     | 480i/60                                                                                                    |
|                   |            | 1     | 576i/50                                                                                                    |
|                   |            | 2     | 720p/50                                                                                                    |
|                   |            | 3     | 720p/59                                                                                                    |
|                   |            | 4     | 720p/60                                                                                                    |
|                   |            | 5     | 1080i/50                                                                                                    |
|                   |            | 6     | 1080i/59                                                                                                    |
|                   |            | 7     | 1080i/60                                                                                                    |
| Output Video      | 200        | 8     | 1080p/23                                                                                                    |
| Resolution        | 200        | 9     | 1080p/24                                                                                                    |
|                   |            | 10    | 1080p/25                                                                                                    |
|                   |            | 11    | 1080p/29                                                                                                    |
|                   |            | 12    | 1080p/30                                                                                                    |
|                   |            | 13    | 1080p/50                                                                                                    |
|                   |            | 14    | 1080p/59                                                                                                    |
|                   |            | 15    | 1080p/60 - DEFAULT                                                                                                    |
|                   |            | 16    | 1080sf/23                                                                                                    |
|                   |            | 17    | 1080sf/24                                                                                                    |

| Description  | Function # | Value | Notes                         |
|--------------|------------|-------|-------------------------------|
|              |            | 18    | 1080sf/25                     |
|              |            | 19    | 1080sf/29                     |
|              |            | 20    | 1080sf/30                     |
|              |            | 21    | 640x480/60                    |
|              |            | 22    | 640x480/72                    |
|              |            | 23    | 640x480/75                    |
|              |            | 24    | 640x480/85                    |
|              |            | 25    | 800x600/60                    |
|              |            | 26    | 800x600/72                    |
|              |            | 27    | 800x600/75                    |
|              |            | 28    | 800x600/85                    |
|              |            | 29    | 1024x768/60                   |
|              |            | 30    | 1024x768/70                   |
|              |            | 31    | 1024x768/75                   |
|              |            | 32    | 1024x768/85                   |
|              |            | 33    | 1152x864/75                   |
|              |            | 34    | 1280x768/60 reduced blanking  |
|              |            | 35    | 1280x768/60                   |
|              |            | 36    | 1280x768/75                   |
|              |            | 37    | 1280x800/60                   |
|              |            | 38    | 1280x960/60                   |
| Output Video | 200        | 39    | 1280x960/85                   |
| Resolution   | 200        | 40    | 1280x1024/60                  |
|              |            | 41    | 1280x1024/75                  |
|              |            | 42    | 1360x768/60                   |
|              |            | 43    | 1366x768/60                   |
|              |            | 44    | 1400x1050/60 reduced blanking |
|              |            | 45    | 1400x1050/60                  |
|              |            | 46    | 1400x1050/75                  |
|              |            | 47    | 1440x900/60 reduced blanking  |
|              |            | 48    | 1440x900/60                   |
|              |            | 49    | 1440x900/75                   |
|              |            | 50    | 1440x900/85                   |
|              |            | 51    | 1600x1200/60                  |
|              |            | 52    | 1680x1050/60 reduced blanking |
|              |            | 53    | 1680x1050/60                  |
|              |            | 54    | 1920x1200/60 reduced blanking |
|              |            | 55    | 480p/60                       |
|              |            | 56    | 576p/50                       |
|              |            | 57    | 3840x2160p/24                 |
|              |            | 58    | 3840x2160p/25                 |
|              |            | 59    | 3840x2160p/30                 |
|              |            | 60    | 3840x2160p/50                 |
|              |            | 61    | 3840x2160p/60                 |

### KRAMER PROTOCOL 3000

| Description          | Function # | Value | Notes                                                       |
|----------------------|------------|-------|-------------------------------------------------------------|
|                      |            | 0     | NO TEST SIGNAL - default                                    |
|                      |            | 1     | COLOR BARS100%                                              |
|                      |            | 2     | SPLIT BARS 100%                                             |
|                      |            | 3     | TILT LINE                                                   |
| TEST SIGNAL          | 201        | 4     | CROSS HATCH                                                 |
|                      |            | 5     | SPLIT CROSS HATCH                                           |
|                      |            | 6     | MODULATED RAMPS                                             |
|                      |            | 7     | MOVING TILT LINE                                            |
|                      | 202        | 0     | AUTO 1 – HDMI priority                                      |
| Output FORMAT select |            | 1     | AUTO 2 – DVI priority                                       |
| method               |            | 2     | Forced HDMI always                                          |
|                      |            | 3     | Forced DVI always                                           |
| UHD transition to HD | 203        | 0     | NO FILTER – Default                                         |
| filter               |            | 1     | SOFT FILTER ENABLED                                         |
|                      |            | 0     | Unfreeze image                                              |
| FREEZE               | 204        | 1     | Freeze image                                                |
|                      |            | 0     | FOLLOW INPUT – default                                      |
|                      |            | 1     | FOLLOW OUTPUT                                               |
| Output HDCP mode     | 205        | 2     | ALWAYS ON                                                   |
|                      |            | 3     | ALWAYS OFF                                                  |
| PORT RS232           |            | 0     | Unit control                                                |
| DESTINATION          | 206        | 1     | Pass through                                                |
|                      |            | 0     | Normal                                                      |
| EXTRA RANGE          | 207        | 1     | Extra Range (only for resolutions not higher than 1080p/60) |
|                      | 208        | 0     | UHD 4K - default                                            |
| SELECT EDID          |            | 1     | 1080P - limit the source to FullHD resolution               |
|                      |            | 0     | 480i/60                                                     |
|                      | 301        | 1     | 576i/50                                                     |
|                      |            | 2     | 720p/50                                                     |
|                      |            | 3     | 720p/59                                                     |
|                      |            | 4     | 720p/60                                                     |
|                      |            | 5     | 1080i/50                                                    |
|                      |            | 6     | 1080i/59                                                    |
|                      |            | 7     | 1080i/60                                                    |
| Input Resolution     |            | 8     | 1080p/23                                                    |
| (READ ONLY)          |            | 9     | 1080p/24                                                    |
|                      |            | 10    | 1080p/25                                                    |
|                      |            | 11    | 1080p/29                                                    |
|                      |            | 12    | 1080p/30                                                    |
|                      |            | 13    | 1080p/50                                                    |
|                      |            | 14    | 1080p/59                                                    |
|                      |            | 15    | 1080p/60                                                    |
|                      |            | 16    | 1080sf/23                                                   |

| Description      | Function # | Value | Notes                         |
|------------------|------------|-------|-------------------------------|
| •                |            | 17    | 1080sf/24                     |
|                  |            | 18    | 1080sf/25                     |
|                  |            | 19    | 1080sf/29                     |
|                  |            | 20    | 1080sf/30                     |
|                  |            | 21    | 640x480/60                    |
|                  |            | 22    | 640x480/72                    |
|                  |            | 23    | 640x480/75                    |
|                  |            | 24    | 640x480/85                    |
|                  |            | 25    | 800x600/60                    |
|                  |            | 26    | 800x600/72                    |
|                  |            | 27    | 800x600/75                    |
|                  |            | 28    | 800x600/85                    |
|                  |            | 29    | 1024x768/60                   |
|                  |            | 30    | 1024x768/70                   |
|                  |            | 31    | 1024x768/75                   |
|                  |            | 32    | 1024x768/85                   |
|                  |            | 33    | 1152x864/75                   |
|                  |            | 34    | 1280x768/60 reduced blanking  |
|                  |            | 35    | 1280x768/60                   |
|                  |            | 36    | 1280x768/75                   |
|                  |            | 37    | 1280x800/60                   |
| Input Resolution | 201        | 38    | 1280x960/60                   |
| (READ ONLY)      |            | 39    | 1280x960/85                   |
|                  |            | 40    | 1280x1024/60                  |
|                  |            | 41    | 1280x1024/75                  |
|                  |            | 42    | 1360x768/60                   |
|                  |            | 43    | 1366x768/60                   |
|                  |            | 44    | 1400x1050/60 reduced blanking |
|                  |            | 45    | 1400x1050/60                  |
|                  |            | 46    | 1400x1050/75                  |
|                  |            | 47    | 1440x900/60 reduced blanking  |
|                  |            | 48    | 1440x900/60                   |
|                  |            | 49    | 1440x900/75                   |
|                  |            | 50    | 1440x900/85                   |
|                  |            | 51    | 1600x1200/60                  |
|                  |            | 52    | 1680x1050/60 reduced blanking |
|                  |            | 53    | 1680x1050/60                  |
|                  |            | 54    | 1920x1200/60 reduced blanking |
|                  |            | 55    | 480p/60                       |
|                  |            | 56    | 576p/50                       |
|                  |            | 57    | 3840x2160p/24                 |
|                  |            | 58    | 3840x2160p/25                 |
|                  |            | 59    | 3840x2160p/30                 |
|                  |            | 60    | 3840x2160p/50                 |

### KRAMER PROTOCOL 3000

| Description                                | Function # | Value      | Notes                                                                                   |
|--------------------------------------------|------------|------------|-----------------------------------------------------------------------------------------|
| Input Resolution<br>(READ ONLY)            | 301        | 61         | 3840x2160p/60                                                                           |
|                                            |            | 99         | UNIDENTIFIED INPUT SIGNAL                                                               |
|                                            |            | 100        | NO INPUT SIGNAL                                                                         |
| Image brightness                           | 319        | [-50:50]   | If parameter = 0 then default brightness (100%)                                         |
| Image contrast                             | 320        | [-50:50]   | If parameter = 0 then default contrast (100%)                                           |
| Image color                                | 321        | [-100:50]  | lf parameter = 0 then default color(100%).<br>lf parameter = 0 - no sharpness,          |
| Image sharpness                            | 322        | [0:11]     | if = 11, then max sharpness 110% Step = 10%                                             |
| Horizontal image size<br>(for aspect 16:9) | 323        | [-50:50]   | If parameter = 0 then image is fitted to the<br>screen                                  |
| Vertical image size<br>(for aspect 16:9)   | 324        | [-50:50]   | If parameter = 0 then image is fitted to the<br>screen                                  |
| Horizontal image size<br>(for aspect 4:3)  | 325        | [-50:50]   | If parameter = 0 then image is fitted to the<br>screen                                  |
| Vertical image size<br>(for aspect 4:3)    | 326        | [-50:50]   | If parameter = 0 then image is fitted to the<br>screen                                  |
| Horizontal image position                  | 327        | [-100:100] | If parameter = 0 then image is fitted to the screen without horizontal shift. Step 0.1% |
| Vertical image position                    | 328        | [-100:100] | If parameter = 0 then image is fitted to the screen without vertical shift. Step 0.1%   |

Limited Warranty

ns of Kramer Electronics Inc. ("Kramer Electronics") for this product are limited to the terms set forth below: The warranty obligat

What is Covered

This limited warranty covers defects in materials and workmanship in this product.

#### What is Not Covered

This limited warranty does not cover any damage, deterioration or malfunction resulting from any alteration, modification, improper or unreasonable use or maintenance, misuse, abuse, accident, negled, exposure to excess moisture, fire, improper packing and shipping (such claims must be presented to the carrier), lightning, power surges, or other acts of nature. This limited warranty does not cover any damage, deterioration or malfunction resulting from the Installation or removal of this product from any installation, any unauthorized tampering with this product, any repairs attempted by anyone unauthorized by Kramer Electronics to make such repairs, or any other cause which does not relate directly to a defect in materials and/or workmanship of this product. This limited warranty does not cover cartons, equipment enclosures, cables or accessories used in conjunction with this product.

Without limiting any other exclusion herein, Kramer Electronics does not warrant that the product covered hereby, including, without limitation, the technology and/or integrated circuit(s) included in the product, will not become obsolete or that such items are or will remain compatible with any other product or technology with which the product may be used.

#### How Long this Coverage Lasts

The standard limited warranty for Kramer products is seven (7) years from the date of original purchase, with the following exceptions:

- 1. All Kramer VIA hardware products are covered by a standard three (3) year warranty for the VIA hardware and a standard three (3) year warranty for firmware and software updates.
- 2. All Kramer fiber optic cables and adapters, active cables, cable retractors, all Kramer speakers and Kramer touch panels are covered by a standard one (1) arranty
- All Kramer Cobra products, all Kramer Calibre products, all Kramer Minicom digital signage products, all HighSecLabs products, all streaming, and all wireless products are covered by a standard three (3) year warranty.
- 4. All Sierra Video MultiViewers are covered by a standard five (5) year warranty.
- 5. Sierra switchers & control panels are covered by a standard seven (7) year warranty (excluding power supplies and fans that are covered for three (3) years)
- 6. K-Touch software is covered by a standard one (1) year warranty for software updates.
- . All Kramer passive cables are covered by a ten (10) year warranty.

#### Who is Covered

Only the original purchaser of this product is covered under this limited warranty. This limited warranty is not transferable to subsequent purchasers or owners of this product.

What Kramer Electronics Will Do

Kramer Electronics will, at its sole option, provide one of the following three remedies to whatever extent it shall deem necessary to satisfy a proper claim under this limited warranty:

- 1. Elect to repair or facilitate the repair of any defective parts within a reasonable period of time, free of any charge for the necessary parts and labor to complete the repair and restore this product to its proper operating condition. Kramer Electronics will also pay the shipping costs necessary to return this product once the repair is complete.
- 2. Replace this product with a direct replacement or with a similar product deemed by Kramer Electronics to perform substantially the same function as the original product
- 3. Issue a refund of the original purchase price less depreciation to be determined based on the age of the product at the time remedy is sought under this

#### What Kramer Electronics Will Not Do Under This Limited Warranty

If this product is returned to Kramer Electronics or the authorized dealer from which it was purchased or any other party authorized to repair Kramer Electronics products, this product must be insured during shipment, with the insurance and shipping charges prepaid by you. If this product is returned uninsured, you assume all risks of loss or damage during shipment. Kramer Electronics will not be responsible for any costs related to the removal or re-installation of this product from or into any installation. Kramer Electronics will not be responsible for any costs related to the removal or re-installation of this product from or into any installation. Kramer Electronics will not be responsible for any costs related to any setting up this product, any adjustment of user controls or any programming required for a specific installation of this product.

#### How to Obtain a Remedy Under This Limited Warranty

To obtain a remedy under this limited warranty, you must contact either the authorized Kramer Electronics reseller from whom you purchased this product or the Kramer Electronics office nearest you. For a list of authorized Kramer Electronics resellers and/or Kramer Electronics authorized service providers, visit our web site at www.kramerav.com or contact the Kramer Electronics office nearest you.

In order to pursue any remedy under this limited warranty, you must possess an original, dated receipt as proof of purchase from an authorized Kramer Electronics reseller. If this product is returned under this limited warranty, a return authorization number, obtained from Kramer Electronics, will be required (RMA number). You may also be directed to an authorized reseller or a person authorized by Kramer Electronics to repair the product.

If it is decided that this product should be returned directly to Kramer Electronics, this product should be properly packed, preferably in the original carton, for shipping. Cartons not bearing a return authorization number will be refused

#### Limitation of Liability

THE MAXIMUM LIABILITY OF KRAMER ELECTRONICS UNDER THIS LIMITED WARRANTY SHALL NOT EXCEED THE ACTUAL PURCHASE PRICE PAID FOR THE PRODUCT. TO THE MAXIMUM EXTENT PERMITTED BY LAW, KRAMER ELECTRONICS IS NOT RESPONSIBLE FOR DIRECT, SPECIAL, INCIDENTAL OR CONSEQUENTIAL DAMAGES RESULTING FROM ANY BREACH OF WARRANTY OR CONDITION, OR UNDER ANY OTHER LEGAL THEORY. Some countries, districts or states do not allow the exclusion or limitation of relief, special, incidental, consequential or indirect damages, or the limitation of liability to specified amounts, so the above limitations or exclusions may not apply to you.

#### Exclusive Remedy

TO THE MAXIMUM EXTENT PERMITTED BY LAW. THIS LIMITED WARRANTY AND THE REMEDIES SET FORTH ABOVE ARE EXCLUSIVE AND IN LIFLI OF ALL OTHER TO THE MAXIMUM EXTENT PERMITTED BY LAW, THIS LIMITED WARRANTY AND THE REMEDIES SET FORTH ABOVE ARE EXCLUSIVE AND IN LIEU OF ALL OTH WARRANTES, REMEDIES AND CONDITIONS, WHETHER ORAL OR WRITTER, EXPRESS OR IMPLIED. TO THE MAXIMUM EXTENT PERMITTED BY LAW, KRAMER ELECTRONICS SPECIFICALLY DISCLAIMS ANY AND ALL IMPLIED WARRANTIES, INCLUDING, WITHOUT LIMITATION, WARRANTIES OF MERCHANTABILITY AND FITNESS FOR A PARTICULAR PURPOSE. IF KRAMER ELECTRONICS CANNOT LAWFULLY DISCLAIM OR EXCLUDE IMPLIED WARRANTIES UNDER APPLICABLE LAW. THEN ALL IMPLIED WARRANTIES COVERING THIS PRODUCT. INCLUDING WARRANTIES OF MERCHANTABILITY AND FITNESS FOR A PARTICULAR PURPOSE, SHALL APPLY TO THIS PRODUCT AS PROVIDED UNDER APPICABLE LAW.

IF ANY PRODUCT TO WHICH THIS IMITED WARRANTY APPLIES IS A "CONSUMER PRODUCT" UNDER THE MAGNUSON-MOSS WARRANTY ACT (15 U.S.C.A. §2301, ET SEQ.) OR OTHER APPLCABLE LAW, THE FOREGOING DISCLAIMER OF IMPLIED WARRANTIES SHALL NOT APPLY TO YOU, AND ALL IMPLIED WARRANTIES ON THIS PRODUCT, INCLUDING WARRANTIES OF MERCHANTABILITY AND FITNESS FOR THE PARTICULAR PURPOSE, SHALL APPLY AS PROVIDED UNDER APPLICABLE LAW.

#### Other Conditions

This limited warranty gives you specific legal rights, and you may have other rights which vary from country to country or state to state This limited warranty is void if (i) the label bearing the serial number of this product has been removed or defaced, (ii) the product is not distributed by Kramer Electronics or (iii) this product is not purchased from an authorized Kramer Electronics reseller. If you are unsure whether a reseller is an authorized Kramer Electronics reseller, visit our web site at www.kramerav.com or contact a Kramer Electronics office from the list at the end of this document. Your rights under this limited warranty are not diminished if you do not complete and return the product registration form or complete and submit the online product registration form. Kramer Electronics thanks you for purchasing a Kramer Electronics product. We hope it will give you years of satisfaction